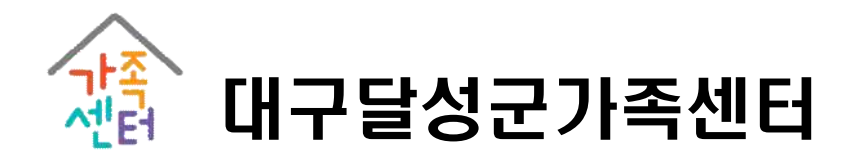

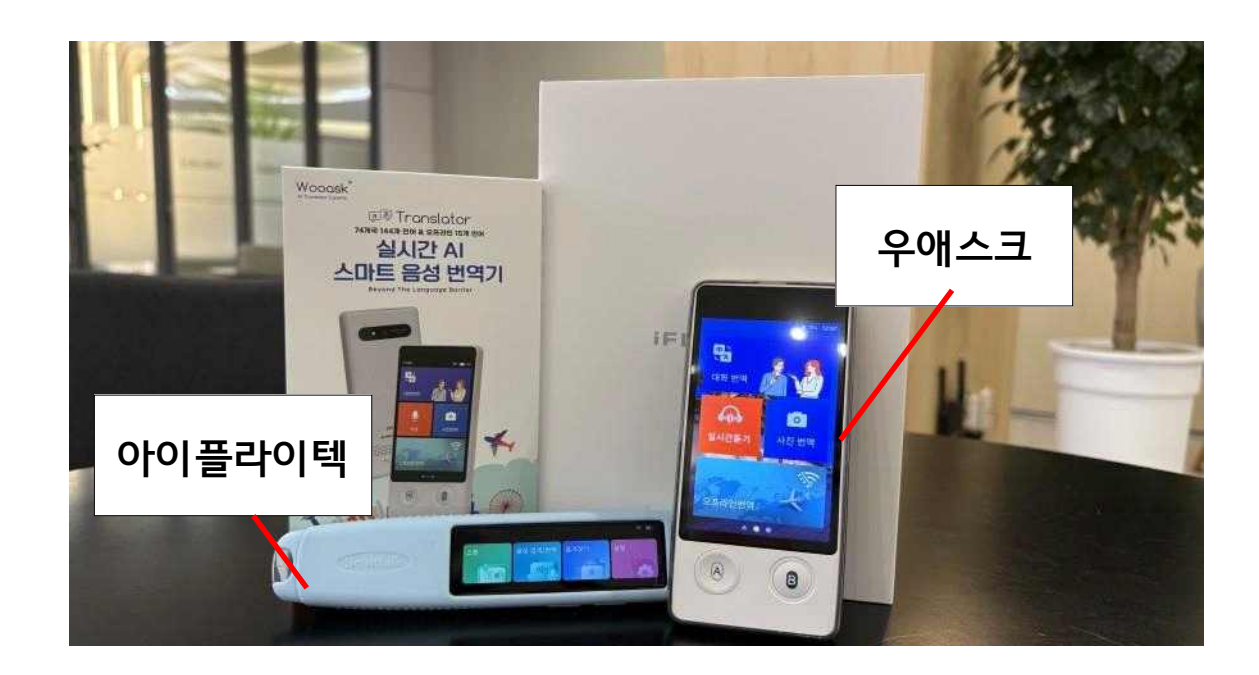

# 2025년 대구달성군가족센터 다문화가족 늘봄프로그램 「한국어 번역기」 사용 방법 안내

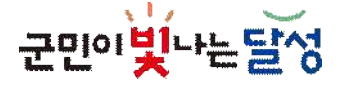

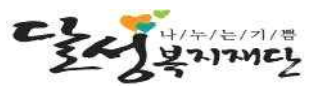

## ■[제품 1] 우애스크

## ① 인터넷 연결 (비밀번호 있는 와이파이 필요)

-설정>시스템언어에서 '한국어'를 선택하신 후 화면 하단의 "다음" 버튼을 눌러주세요. -WIFI 메뉴를 눌러서 접속하실 와이파이를 선택해주세요. -와이파이를 선택 후 암호를 입력하시면 인터넷에 연결됩니다. -외부에서 사용시 휴대폰의 핫스팟을 통해 번역기와 와이파이를 연결해주세요. -또는 오프라인 번역 메뉴를 사용해주세요.

## ② 온라인 번역 (WIFI 연결 필요)

-화면 메뉴에서 "대화번역"을 누르신 후 A,B 버튼에 맞게 언어를 선택해주세요.

-언어를 선택하신 후 A 또는 B 버튼을 눌러 삐~소리가 나면 말씀 후 버튼을 떼주시면 번역됩니다.

### ③ 오프라인 번역 (인터넷이 연결되지 않을 경우 15개국 언어 사용)

-오프라인 모드의 경우 언어데이터를 다운로드 하는 형태라서 온라인 번역처럼 학습기능이나 실시간 문맥보정을 지원하지 않습니다. 때문에 "짧게" 여러 번으로 대화하여 사용해주세요.

## ④ 실시간 듣기모드 (상대방 말을 계속 들으실 경우)

-화면 메뉴에서 "실시간 듣기 모드"를 선택 하신 후 화면 상단 부분에 왼쪽 언어에는 상대방의 외국어를 선택해주세요.

- -오른쪽은 "한국어"를 선택하신 후 하단 화면의 마이크 버튼을 누르시면 상대방의 언어가 실시간으로 번역됩니다.
- -번역된 내용을 메일로 보내시려면 우측 상단의 "설정(점3개)"을 누르시면 번역된 결과를 메일로 보내시거나 글씨 크기를 변경하실 수 있습니다.

## ⑤ 사진번역

-화면 메뉴에서 "사진번역"을 누르신 후 화면 상단에서 번역하실 언어를 선택해주세요. -왼쪽에 외국어 <> 오른쪽은 한국어로 선택하신 후 화면 아래 "카메라 버튼"을 눌러 촬영을 하시면 해당 이미지 문구가 번역됩니다. -카메라 버튼 왼쪽에 "사진첩 아이콘"을 누르시면 저장된

이미지를 확인하실 수 있습니다.

\*사진 번역은 인터넷이 연결된 상태에서만 지원됩니다.

## [온라인 번역 가능 언어]

- 한국어
- 영어(15Accents)
- 중국어(간체,번체,광둥어)
- 갈리시아어(스페인)
- 구자라트어(인도)
- 그루지야어(조지아)
- 그리스어
- 네덜란드어(2Accents)
- 네팔어
- 노르웨이어
- 덴마크어
- 독일어(Accents)
- 라오스어
- 라트비아어
- 러시아어
- 루마니아어
- 리투아니아어
- 마라티어(인도)
- 마케도니아어(북마케도니아) 아르메니아어

• 버마어(미얀마) • 베트남어 • 벵골어(2Accents) • 보스니아어 • 불가리아어 • 세르비아어 • 순다어(인도네시아)

• 말라얄람어(인도)

• 몽골어

• 바스크어

• 말레이어(말레이시아)

- 스와힐리어(2Accents) 인도네시아어 • 스웨덴어
- 스페인어(20Accents) 자바어(인도네시아)
- 슬로바키아어
- 슬로베니아어
- 승가리어(스리랑카)
- 아랍어(15Accents)
  - 칸나다어(인도)

• 카탈루냐어

• 아이슬란드어

• 아제르바이잔어

• 아프리칸스어(남아프리카) • 태국어

• 아일랜드어

• 알바니아어

• 에스토니아어

• 우즈베크어

• 일본어

체코어

• 우크라이나어

• 우르두어(2Accents)

• 이탈리아어(2Accents)

• 줄루어(남아프리카 공화국) • 헝가리어

• 암하라어

• 크로아티아어

터키어

• 펀자브어

• 플란드어

• 핀란드어

• 필리핀어

• 히브리어

• 힌디어(인도)

• 크메르어(캄보디아)

• 타밀어(4Accents)

• 텔루구어(인도)

• 페르시아어(이란)

• 파슈토어 (아프가니스탄)

• 포르투칼어(2Accents)

• 프랑스어(4 Accents)

• 카자흐어(카자흐스탄)

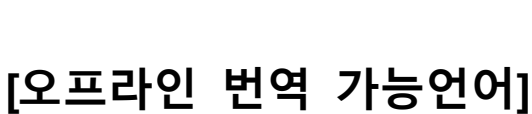

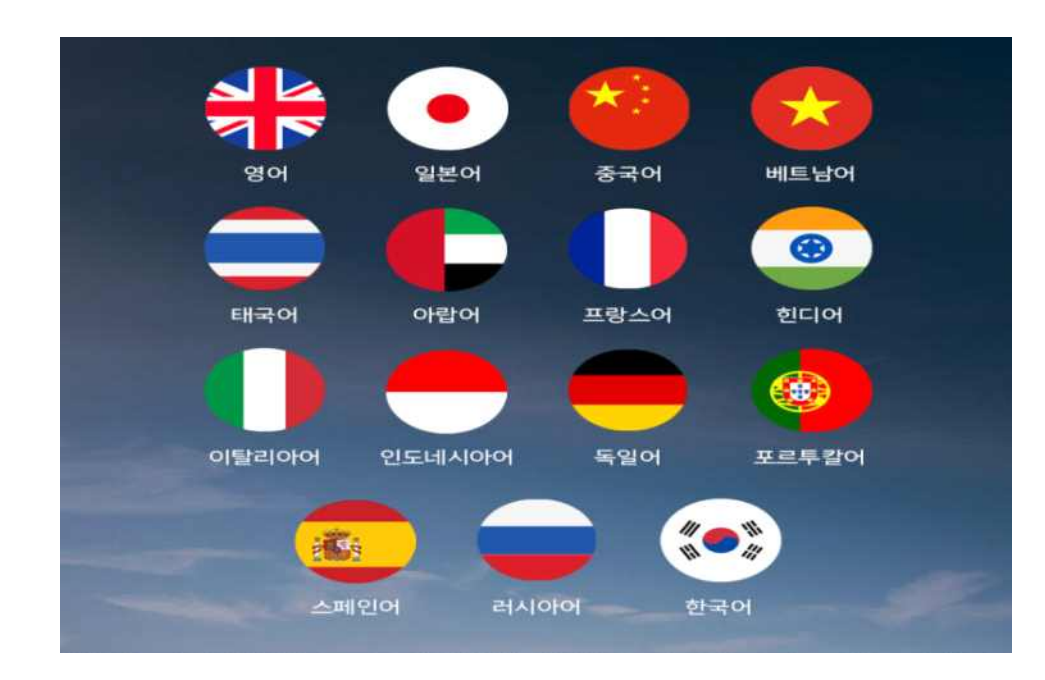

## ■[제품 2] 아이플라이텍

## ① 인터넷 연결

-설정>WIFI 메뉴 눌러서 접속하실 "와이파이"를 선택해주세요. -"와이파이"를 선택 후 암호를 입력하시면 인터넷에 연결됩니다. -외부에서 사용시 휴대폰의 핫스팟을 통해 번역기와 와이파이를 연결해주세요. 또는 오프라인 번역 메뉴를 사용해주세요.

## ② 스캔톡 번역

스캔톡의 "U자"로 되어있는 부분을 단어 또는 문장에 맞추어 살짝 눌러 스캔합니다. (스캔 가능 글자 크기는 7pt~30pt) 1. 번역할 언어를 선택한 후에 원하는 단어나 문장을 스캔합니다. 2. 스캔 인식되어 번역된 내용을 확인합니다. 3. 원문과 번역문의 발음을 스피커로 들을 수 있습니다. 4. 화면에 "마이크 아이콘"을 누르면 발음 평가를 받을 수 있습니다.

## ③ 음성 번역

- 화면에 "번역할 언어"를 선택 후 외부에 음성 인식 버튼을 누르고 단어나 문장을 말합니다.
- 2. 음성으로 인식되어 번역된 내용을 확인합니다.
- 3. 원문과 번역문의 발음을 스피커로 들을 수 있습니다.
- 4. 화면에 "마이크 아이콘"을 눌러 발음 평가를 받을 수 있습니다.

## ④ 그 외 기능 [메뉴 설정>펜 쥐는 방법>왼손/오른손 中 택 1]

왼손 사용 예

오른손 사용 예

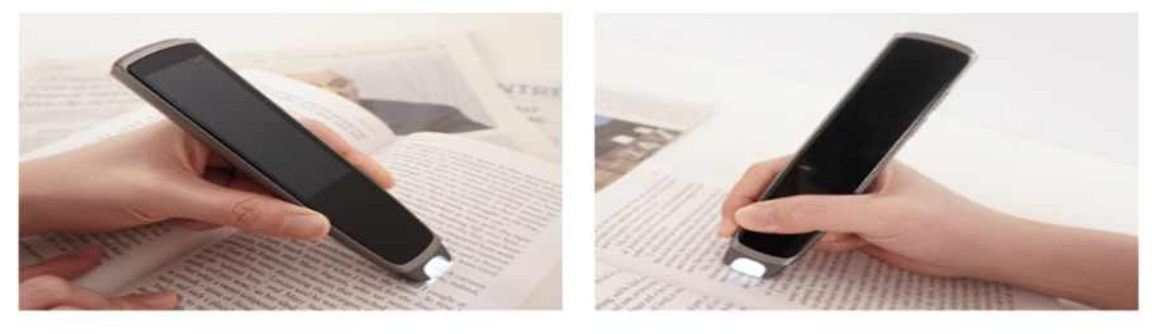

## [번역 가능 언어]

### 온라인 번역

### 오프라인 번역

#### **21개 언어 지원** 21개 언어 양방향 번역

| 그리스어    | 네덜란드어   |
|---------|---------|
| 독일어     | 러시아어    |
| 말레이어    | 베트남어    |
| 스페인어    | 아랍어     |
| 영어      | 이탈리아어   |
| 인도네시아어  | 일본어     |
| 중국어(간체) | 중국어(번체) |
| 태국어     | 튀르키여어   |
| 포르투갈어   | 폴란드어    |
| 프랑스어    | 한국어     |
| 형기단I어   |         |
|         |         |

문장, 문단 스캔/음성인식 단어/문장 번역

#### 6개 언어 지원 중국어(간체) 양방향 번역 5개 언어 한 방향 번역

영어 ↔ 중국어(간체)

영어→독일어

영어→스페인어

영어→일본어

영어→프랑스어

영어→한국어

문장 스캔/음성인식 단어만 검색